## Ricerca e analisi di un progetto della Comunità di Scratch

Obiettivo: ricercare nella Comunità di Scratch i progetti con animazioni.

*Risoluzione*: dopo essere entrato in Scratch con il proprio profilo, scrivere "animazioni" nella casella **Cerca** e premere il tasto **Invio**.

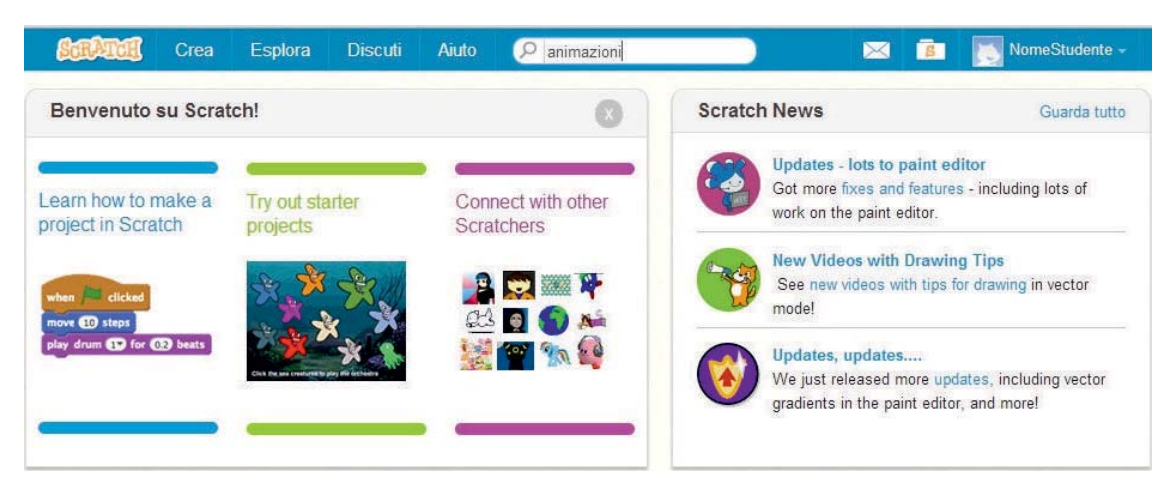

Si apre la pagina dei Progetti con l'elenco di alcuni progetti che contengono animazioni:

| SEPATER     | Crea | Esplora    | Discuti        | Aiuto       | P animazioni                                                                                                    | $\boxtimes$                                               | 8                         | NomeStudente -                                          |
|-------------|------|------------|----------------|-------------|----------------------------------------------------------------------------------------------------|-----------------------------------------------------------|---------------------------|---------------------------------------------------------|
|             |      | Projects   |                |             |                                                                                                    |                                                           |                           |                                                         |
| All Results |      | e          | uona Parsua    | i<br>E<br>t | I conte TOX by viviano 24/03/2013<br>★ 0 ♥ 0 ⊙ 21 ⊚ 0 ♥ 0<br>iniziata la realizzazione di un ebook animato e in<br>utte le risorse naturali non rinnovabili della terra. I                          | nterattivo della storia del<br>I conte cercarà di rinchiu | "Conte TO.<br>udere le er | X". Il conte TOX è il conte di<br>ergie rinnovabili per |
| Projects    |      |            | 10,7, -G-127 M | •           | ontinuare ad inquinare il pianeta. Il video si avvia                                                                                                    | schiacciando                                              |                           |                                                         |
| Studios     |      |            |                | 1           | <b>la scema e lo scualo volante</b> by andrea98zz 01/07/2010<br>★ 0 ♥ 0 ⊙ 6 ⊚ 0 ♥ 0<br>xd,il programma e stato creato con scratch 1.4 xd bellissimo programma per creare giochi animazioni e film e |                                                           |                           |                                                         |
| Users       |      | <b>•</b> 5 |                | x           |                                                                                                    |                                                           |                           |                                                         |
| Support     |      |            | 7              |             |                                                                                                    |                                                           |                           |                                                         |

Facciamo clic sul primo progetto della lista, *il conte TOX*, il cui indirizzo Internet è: http://scratch.mit.edu/projects/3204153/.

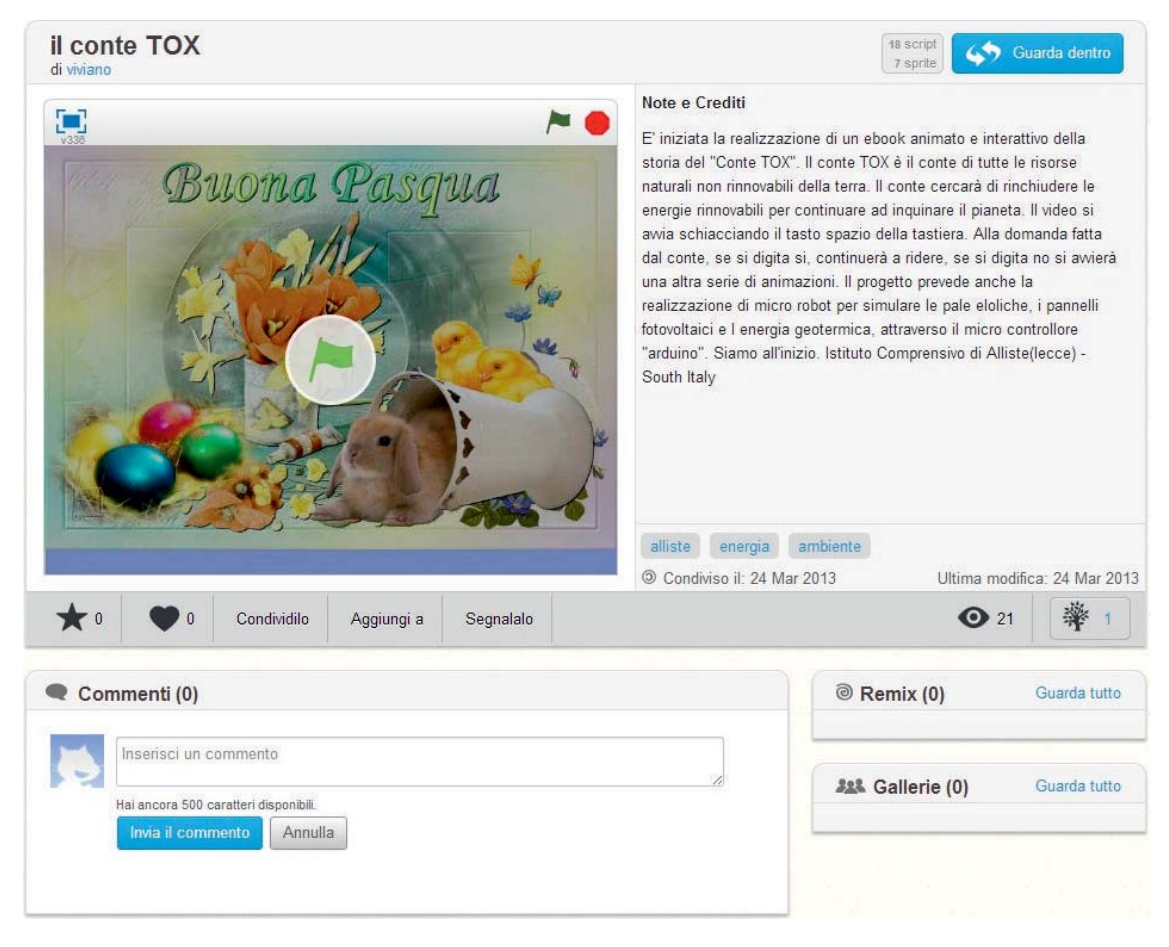

L'immagine del progetto presenta lo stage, quindi in **Note e crediti** una breve descrizione e indicazioni per utilizzarlo. Sotto l'immagine vi sono dei pulsanti che permettono di esprimere un voto, e una casella di testo per scrivere e inviare un giudizio sul progetto. Possiamo analizzare gli script facendo clic sul pulsante **Guarda dentro** 

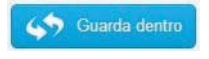

Si apre la pagina del progetto.

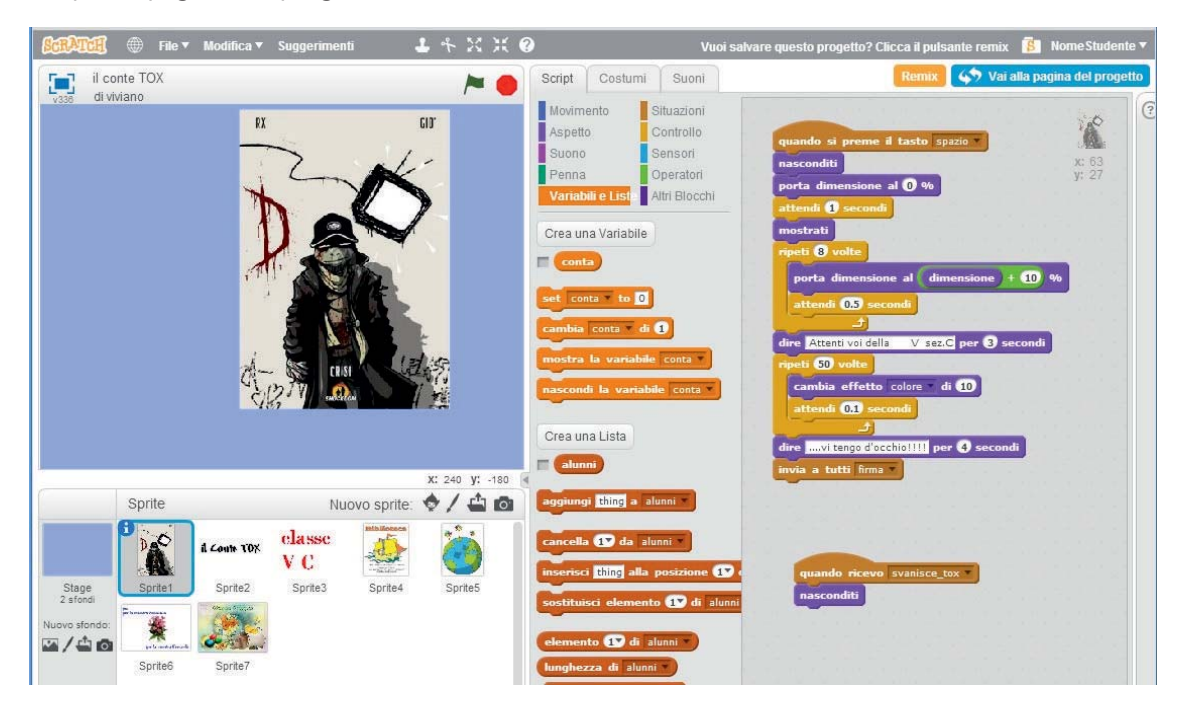

Notiamo la presenza di sette sprite; facendo clic su uno sprite, nell'area degli script si trovano i blocchi relativi a quello sprite, che vengono attivati da precisi comandi dello sprite precedente.

Sotto la Barra del titolo si trova il pulsante **Remix**; facendo clic su di esso viene salvata una copia del progetto nell'area **Le Mie Cose** del proprio profilo. In questo modo si può studiare attentamente il progetto stesso e utilizzarne le parti che servono ad un eventuale proprio progetto. Si può, poi, inviare un commento o un ringraziamento all'autore del progetto, mostrando il proprio e dando eventuali indicazioni o richieste.